#### ต้องการวิธีการเชื่อมต่อ Wireless เครื่องพิมพ์รุ่น TX600FWและTX700W แบบ Adhoc สำหรับ Windows2000/XP/7ค่ะ

<u>วิธีการ Set ค่าที่เครื่อง Printer</u>

์ ให้ทำการเปิดสัญญาณ Wireless (Wifi) ที่เครื่อง Notebook หรือ เครื่องคอมพิวเตอร์ ที่ต้องการใช้งานกับเครื่อง Printer ก่อนทุกครั้ง

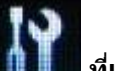

1.กดปุ่ม Setup (สัญลักษณ์รูปไขควง ประแจ) 🂵 ที่เครื่อง Printer

กรณ์ที่ยังไม่เค้ย Set Wifi ที่เครื่อง Printer ให้ข้ามไปข้อ 2 แต่ถ้าเคย Set แล้ว แต่ไม่สามารถใช้งาน Printer ได้ให้ทำ การ Restore Network อีกครั้งตามวิธีการ ดังนี้

1.1 เลือกหัวข้อ Restore Default Settings / กด OK

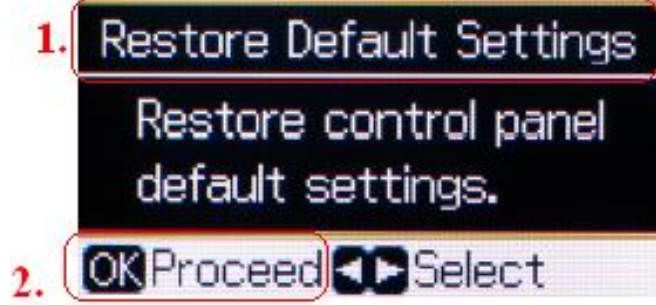

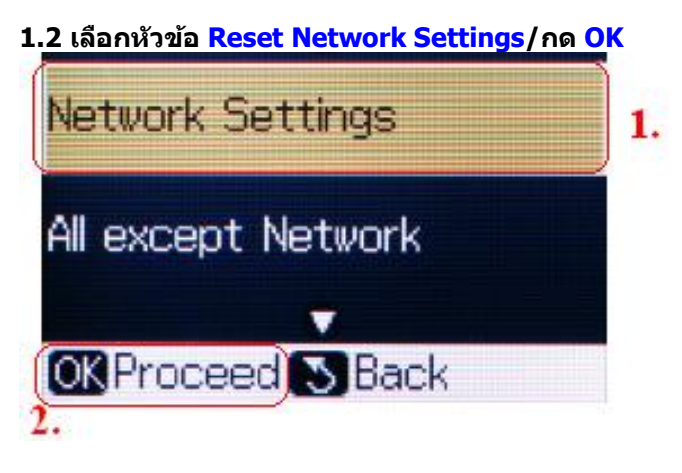

1.3

เลือก Yes, กด OK เลือก Yes, กด OK 💷 Information A Warning Restore all network After changing the settings to their settings, the network original default mav be disconnected. Continue? settings? No No Yes Yes The second second second second second second second second second second second second second second second se --OK Proceed C Select OK Proceed C Select

**1.4** กด OK

กด Back

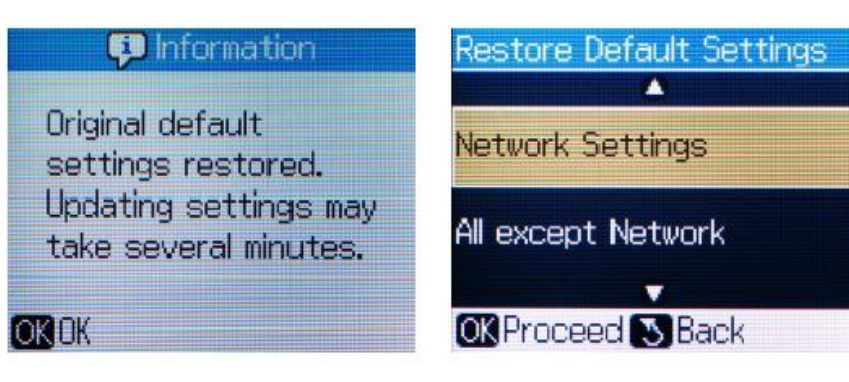

2.

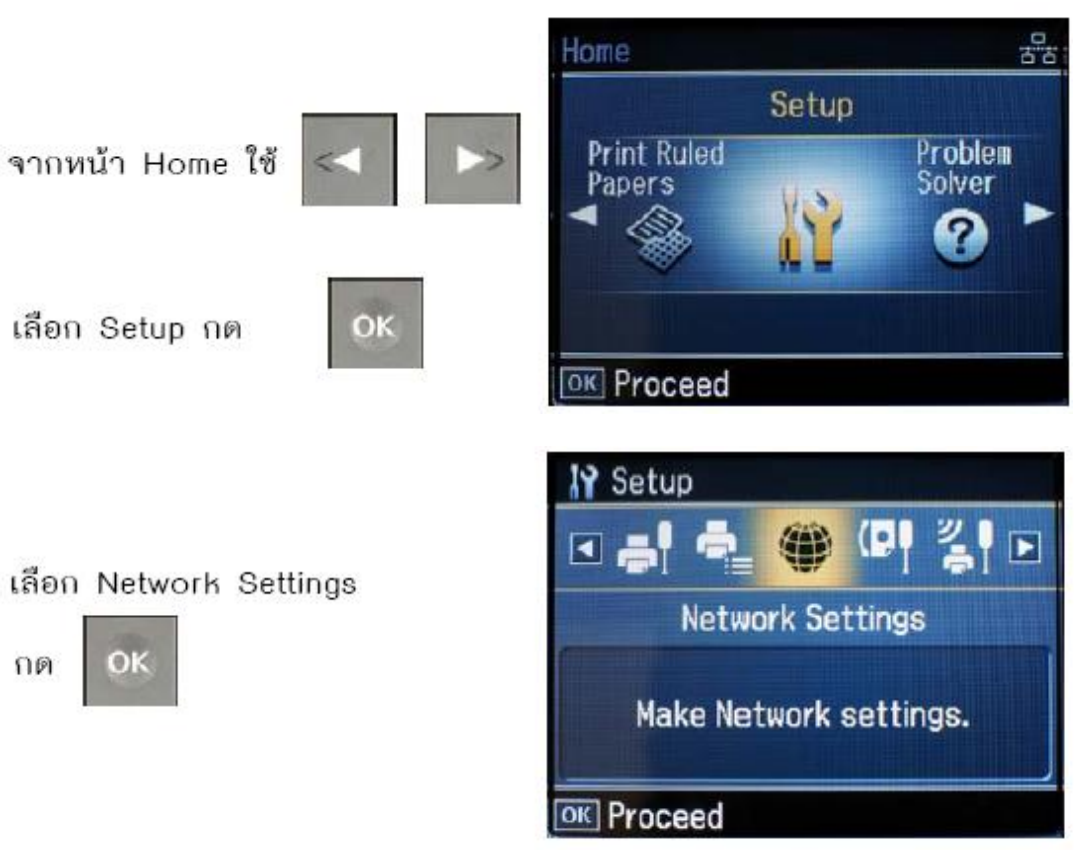

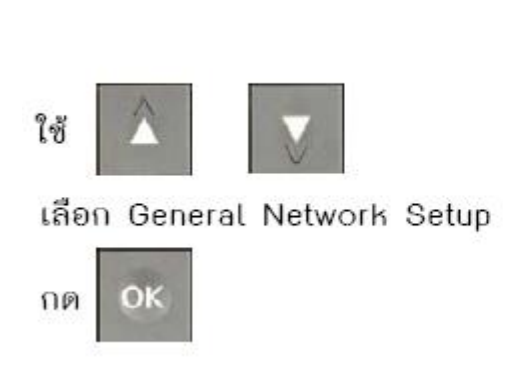

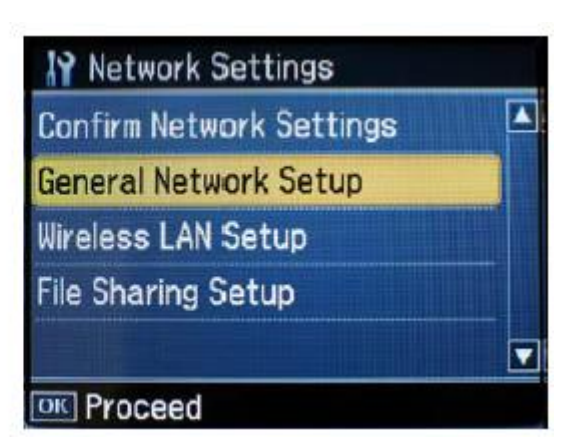

#### ็จะแสดงข้อความตามรูปภาพด้านล่างให้เลือก Yes และกดปุ่ม OK

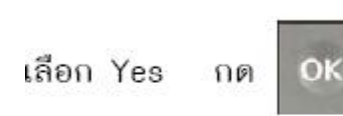

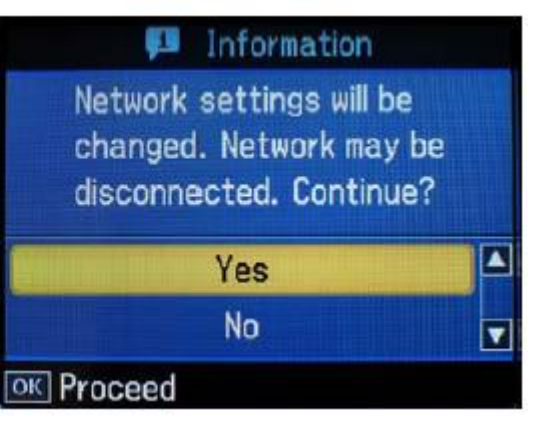

#### 2.1.1 จะโชว์หน้าจอ Printer Name Setup

ตั้งชื่อพรินเตอร์ หรืออาจใช้ default ที่มากับเครื่อง ซึ่งจะเป็นชื่อ EPSON แล้วตามด้วย MAC Address 6 ตัวท้าย แล้วกด OK

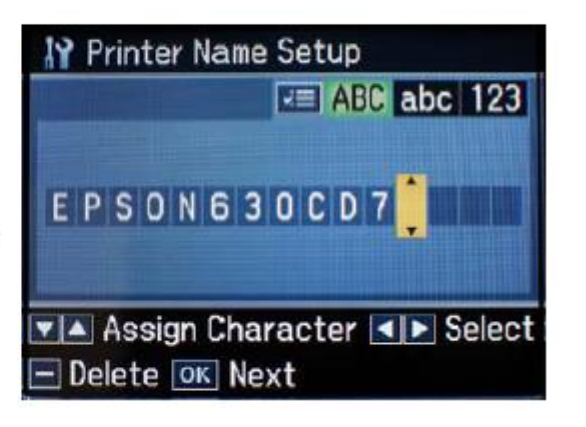

TCP/IP Setup เลือก Auto

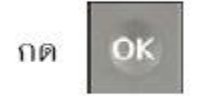

| IP TCP/IP Setup                                                                               |  |
|-----------------------------------------------------------------------------------------------|--|
| Auto                                                                                          |  |
| Manual                                                                                        |  |
| Select "Auto" to use a<br>DHCP server.<br>Select "Manual" to enter<br>the IP address manually |  |

# 2.1.3

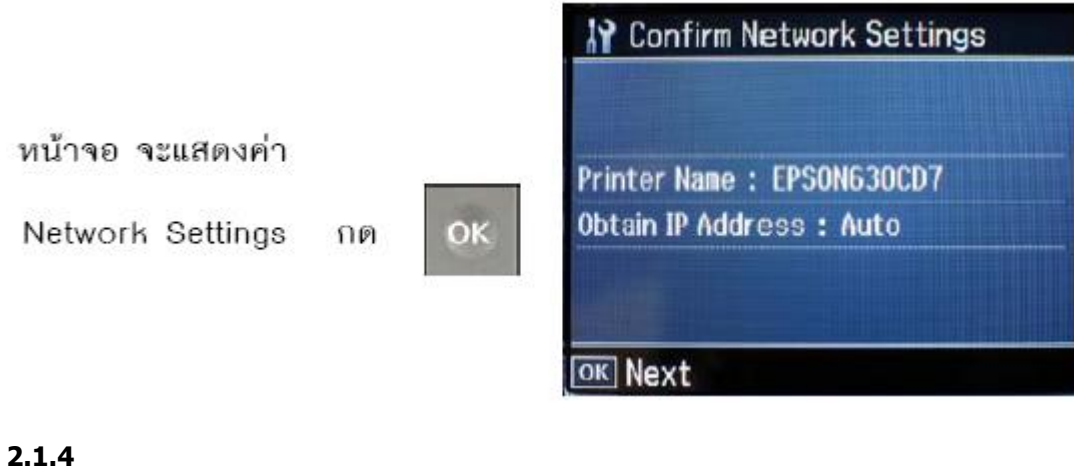

ข้อความเตือนห้ามใช้ memory card

เลือก Yes

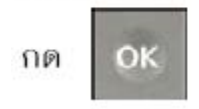

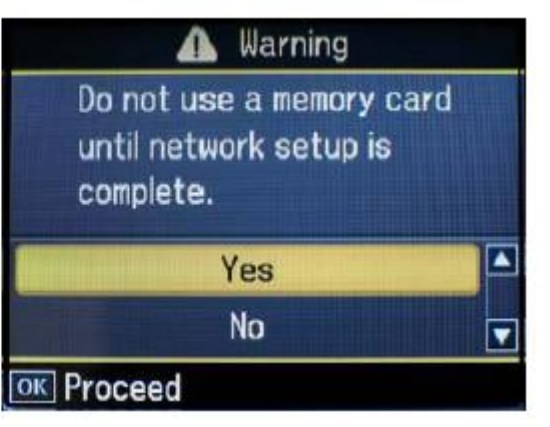

2.2

# เลือก Wireless LAN Setup

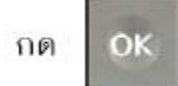

| Network Settings         |  |
|--------------------------|--|
| Confirm Network Settings |  |
| General Network Setup    |  |
| Wireless LAN Setup       |  |
| File Sharing Setup       |  |
|                          |  |
| OK Proceed               |  |

## 2.2.1

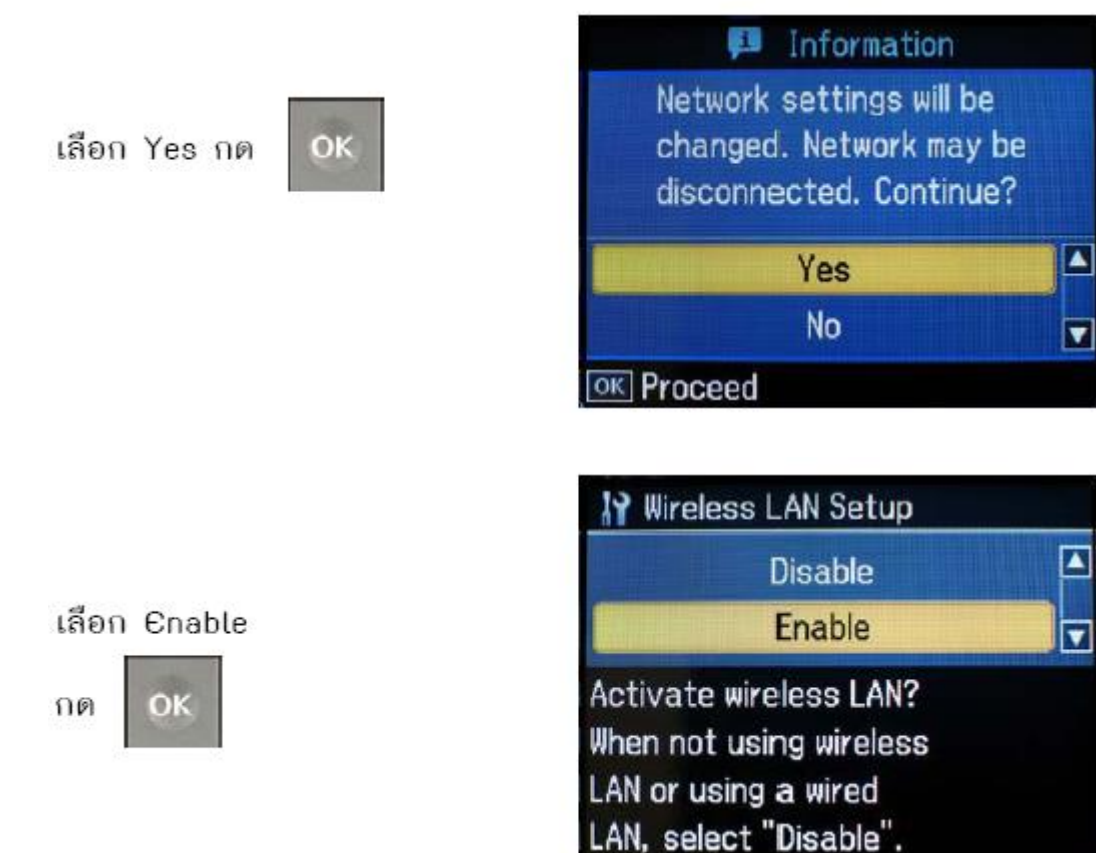

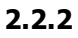

เลือก Manual Wireless

LAN Setup แล้วกด

OK.

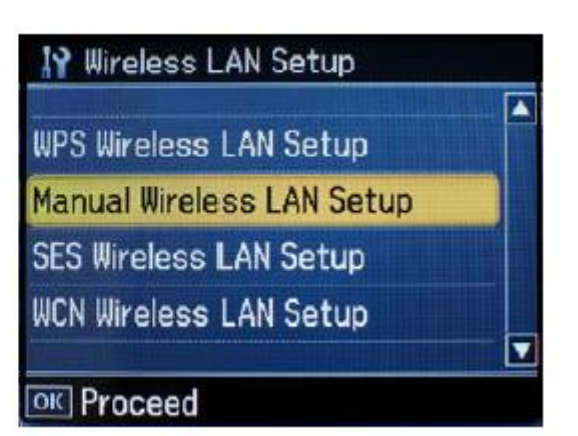

# 2.2.3

ยืนยันการเชื่อมต่อแบบ manual

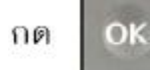

Nanual Wireless LAN Setup

Establish the wireless connection manually.

OK Proceed

# 2.2.4

ข้อความเตือนห้ามใช้ memory card เลือก Yes

OK OK

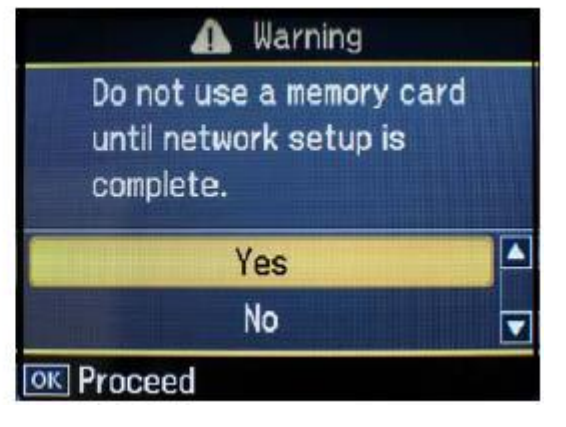

2.2.5

# เลือก Ad Hoc Mode

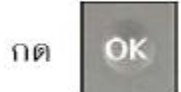

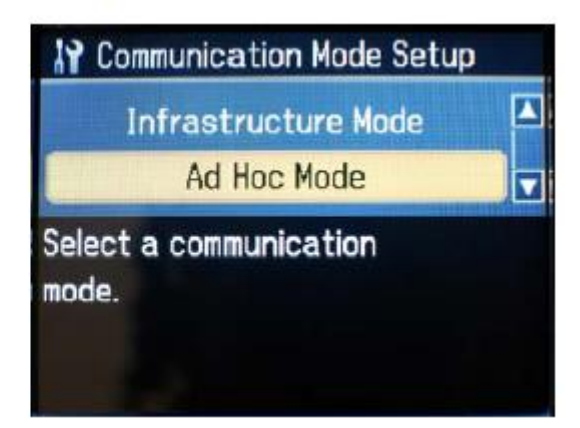

# 2.2.6

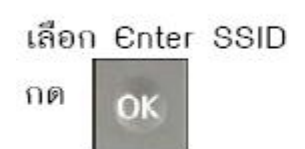

# 2.2.7

กำหนดค่า SSID ซึ่งจะเป็นชื่อที่ ปรากฏตอนเลือก wireless network

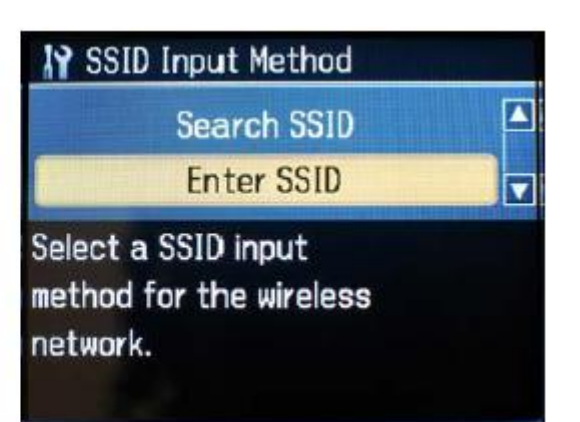

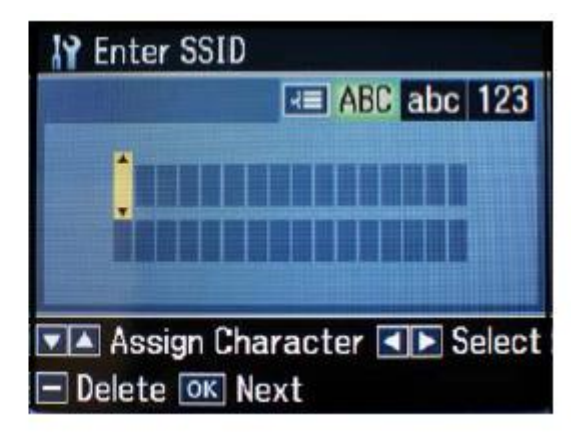

### 2.2.8

ในที่นี้ ตั้งค่า SSID เป็น TX60<u>0FW6</u>30CD7

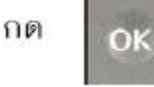

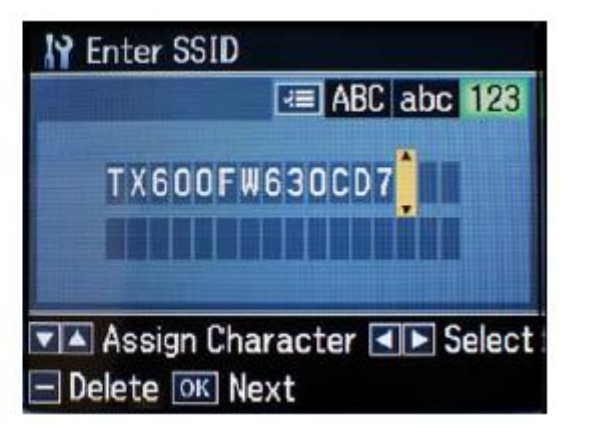

<u>หรือสามารถกำหนดค่า SSID เป็นตัวเลข เช่น พิมพ์ 1234</u> <u>หมายเหตุ : สา</u>มารถเปลี่ยนด้วอักษร ภาษาอังกฤษ ระหว่าง ตัวอักษรใหญ่, ด้วอักษรเล็ก และตัวเลข โดยการ กดปุ่มเมนู 💷 เพื่อเปลี่ยนค่า

# 2.2.9

เลือกค่า Channel (1-11)

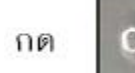

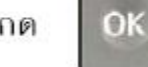

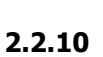

Security mode

OK

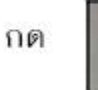

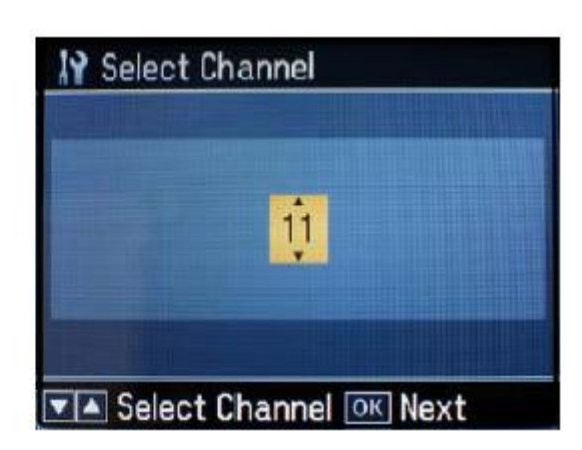

| None   |                    |  |
|--------|--------------------|--|
| WEP-   | 64bit(40bit)       |  |
| WEP-   | 128bit(104bit)     |  |
| Select | t a security mode. |  |

### 2.3

เลือก Confirm Network Settings

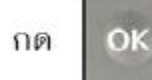

| Network Settings         |  |
|--------------------------|--|
| Confirm Network Settings |  |
| General Network Setup    |  |
| Wireless LAN Setup       |  |
| File Sharing Setup       |  |
|                          |  |
| OK Proceed               |  |

|                                  | Y Confirm Network Settings  |
|----------------------------------|-----------------------------|
|                                  | Printer Name : EPSON630CD7  |
| หน้าจอแสดงค่าต่างๆ ที่ตั้งค่าไว้ | Connection : WLAN-54Mbps    |
|                                  | Obtain IP Address : Auto    |
| NØ OK                            | IP Address : 169.254.72.183 |
|                                  | Subnet Mask : 255.255.0.0   |
|                                  | OK Proceed                  |
|                                  | 💿 Print Status Sheet        |

<u>ข้อสังเกต</u> :

1.ให้เช็คตรงหัวข้อ Connection ว่าโชว์ WLAN ตามด้วยตัวเลขหรือไม่

เช่น Connection : WLAN-54Mbps หรือ WLAN-10Mbps แสดงว่าเครื่องสามารถ Connect สัญญาณ Wireless เรียบร้อย แล้ว

(ตัวเลขอาจจะแตกต่างกันไป ทั้งนี้ขึ้นอยู่กับความถี่ของสัญญาณ)

2.ให้เช็คตรงหัวข้อ IP Address ว่าโชว์ IP Address หรือไม่ เช่น IP Address : 169.254.72.183 แต่ถ้า Connectio<u>n โช</u>ว์เป็น WLAN-OMbps หรือ IP Address: 000.000.000 (ไม่โชว์ IP)

<u>วิธีการ Connect Wireless ที่เครื่องคอมพิวเตอร์ กับ Printer โดยเชื่อมต่อกับค่า SSID ที่ Set ไว้</u>

เปิดสัญญาณ Wireless ที่ Notebook หรือ เครื่องคอมพิวเตอร์ และทำการ Connect กับชื่อ SSID ที่ตั้งค่าไว้ และให้ Status โชว์เป็น Connected

<u>ตัวอย่าง : การ connect กับ SSID ที่ชื่อว่า TX600FW630CD7</u>

( ไปที่ Wireless Network Connection )

เปิด Wireless Network Connection จากคอมพิวเตอร์ คลิก Refresh เลือก TX600FW630CD7

คลิก Connect

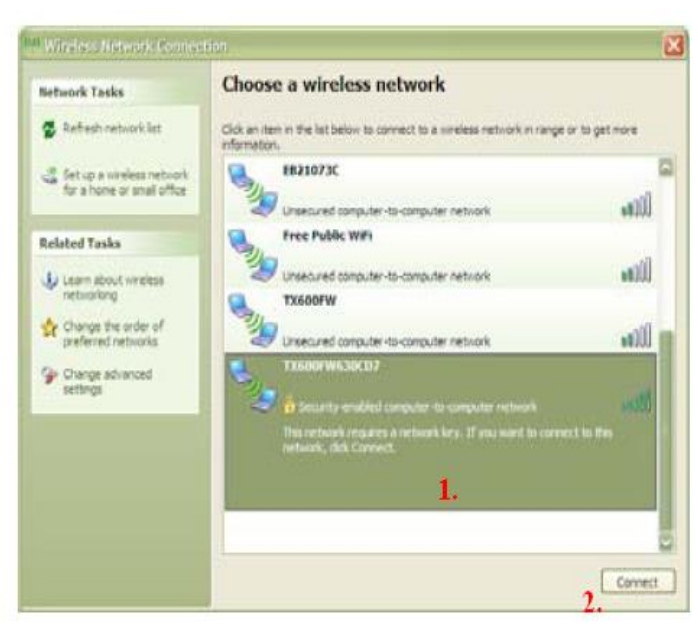

หรือคลิกขวาที่ไอคอนสัญลักษณ์ Wireless ตรงมุมขวาด้านล่างของเครื่องคอมพิวเตอร์แล้วเลือก Vi<u>ew Available Wireless Networks หลัง</u>จากนั้นให้เลือก ชื่อ SSID ที่ตั้งค่าไว้ แล้วกดปุ่ม Connect

| Change Windows Firewall settings |
|----------------------------------|
| Open Network Connections         |
| Repair                           |
| View Available Wireless Networks |
| U 🗙 🗙 💥 🥨 🧐 🛵 🖉 💿 🔽 12:04 AM     |
|                                  |

# <u>หมายเหต</u> : สามารถดูค่า SSID ได้จากหัวข้อ

2.2.0

ในที่นี้ ตั้งค่า SSID เป็น TX600FW630CD7 กด <u>0</u>K

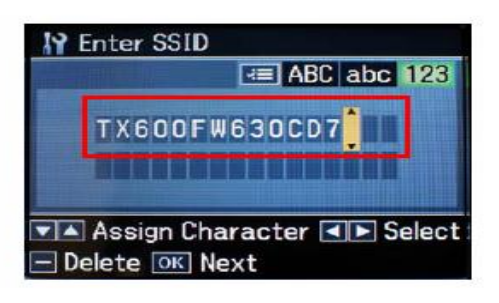

<u>วิธีการ Set ค่าที่เครื่องคอมพิวเตอร์</u>

1.ใส่แผ่น Printer Driver ของเอปสัน แผ่นจะทำการ Auto run ให้ปิดหน้าต่าง Auto run ไปก่อน (สำหรับรุ่น TX600FW และ TX700W หน้าจอการติดตั้งจะคล้าย ๆ กัน)

| 🕒 Epson Install Navi |                   |                                                          |                        |
|----------------------|-------------------|----------------------------------------------------------|------------------------|
|                      | Select the instal | lation environment.                                      |                        |
| Install Navi ver.5.0 | Language :        | English                                                  | *                      |
|                      | Model :           | Epson Stylus Photo TX700                                 | W                      |
| License Agreement    |                   |                                                          |                        |
| System Check         |                   |                                                          |                        |
| Mode Select          |                   |                                                          |                        |
| Install              |                   |                                                          |                        |
| Connection           |                   |                                                          |                        |
| Finish               |                   |                                                          |                        |
|                      | Close<br>Make     | all other applications.<br>sure the product is not conne | cted to your computer. |
|                      | Cancel            |                                                          | Next                   |

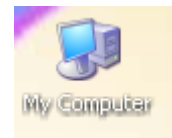

# 2. ให้ดับเบิ้ลคลิกที่ ไอคอน My Computer ที่อยู่ด้านหน้า Desktop

| 3.คลิกขวาที่ ไดร์ชื่          | ชีดีรอม                                    | : 😂 EPSON (E:)                                  | จากนั้นเลือศ | ר <mark>Open</mark> ח |                      |
|-------------------------------|--------------------------------------------|-------------------------------------------------|--------------|-----------------------|----------------------|
| 💈 My Computer                 |                                            |                                                 |              |                       |                      |
| File Edit View Favorites Tool | s Help                                     |                                                 |              |                       | A.                   |
| 🕞 Back - 🌍 - 🏂 🔎              | Search 🔀 Fo                                | olders 🔢 -                                      |              |                       |                      |
| Address 😼 My Computer         |                                            |                                                 |              |                       | 💌 🔁 Go               |
| EPSON Easy Photo Print + 💿 Ph | oto Print                                  |                                                 |              |                       | Links »              |
|                               | Name                                       | Туре                                            | Total Size   | Free Space            | Comments             |
| System Tasks                  | Hard Disk                                  | Drives                                          |              |                       |                      |
| View system information       | ≪Local Disk                                | (C:) Local Disk                                 | 68.3 GB      | 52.5 GB               |                      |
| Change a setting              | Devices w                                  | ith Removable Storage                           | 00.0 GD      | 55.0 GD               |                      |
| Other Places                  | <mark>.&amp;</mark> EPSON (E<br>∕❤ Removab | AutoPlay<br>Browse with XnView                  | 242 MB       | 0 bytes               |                      |
| Mu Network Places             | Other                                      | Search                                          |              |                       |                      |
| My Documents                  | Control P.                                 | Open<br>Explore                                 |              |                       | Provides options for |
| Control Panel                 | Scanners                                   | Scan for Viruses                                |              |                       |                      |
| Details 🄇                     | >EPSON N                                   | Sharing and Security<br>Write these files to CD |              |                       |                      |
| EPSON (E:)                    |                                            | Eject                                           |              |                       |                      |
| File System: CDFS             |                                            | Сору                                            |              |                       |                      |

 $\supset$ 

# 4.จะปรากฎหน้าต่างดังรูป ให้ดับเบิ้ลคลิกที่โฟลเดอร์ Printer

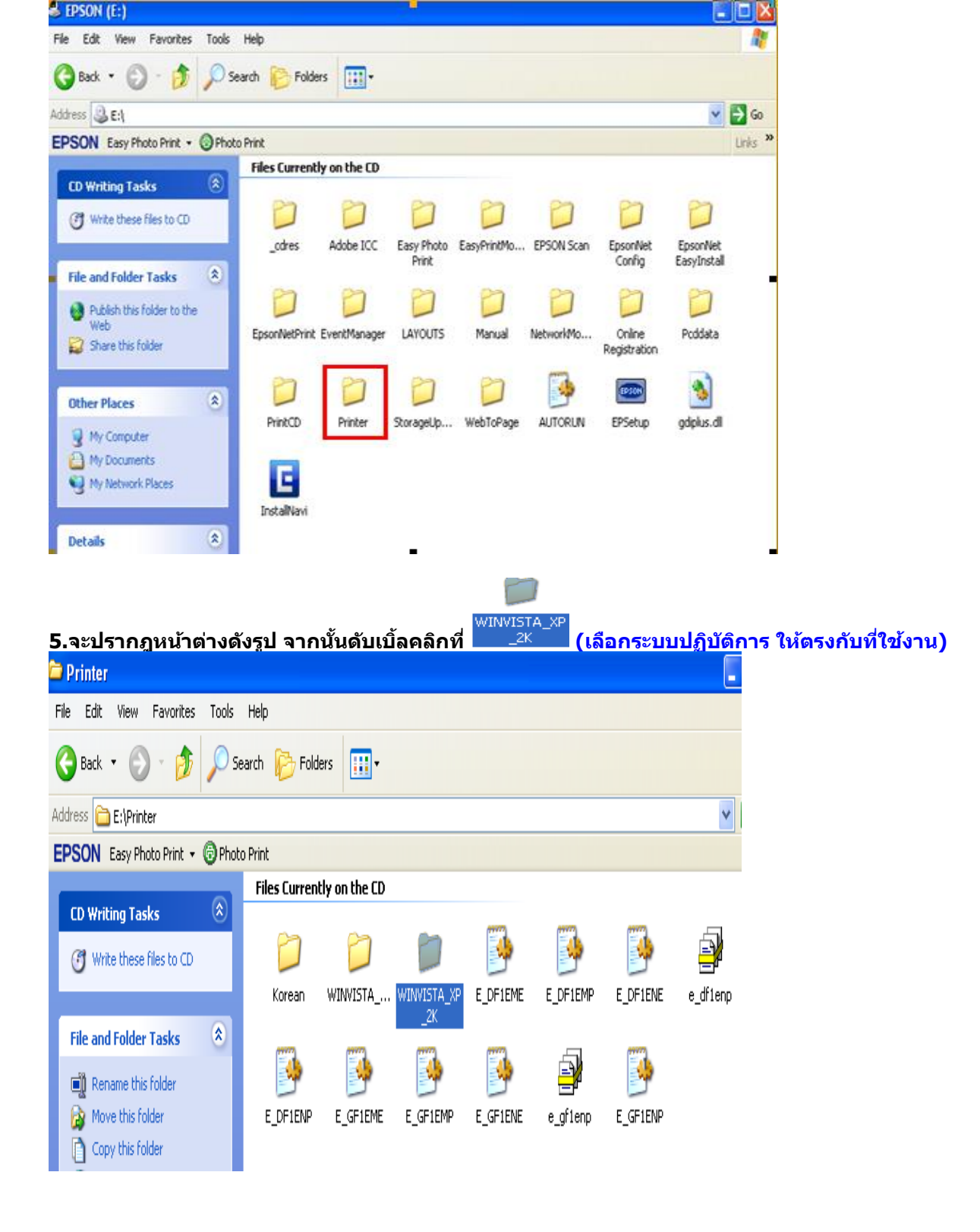

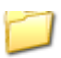

6. จะปรากฎหน้าต่างดังรูป จากนั้น ดับเบิ้ลคลิก ที่โฟลเดอร์ SETUP

| WINVISTA_XP_2K                                                                      |                           | •                     |                       |                   |
|-------------------------------------------------------------------------------------|---------------------------|-----------------------|-----------------------|-------------------|
| File Edit View Favorites Tools                                                      | ; Help                    |                       |                       | <b>N</b>          |
| 🔇 Back 🔹 🕥 🕆 🏂 🔎                                                                    | Search 🖗 Folders 🔢        |                       |                       |                   |
| Address 🛅 E:\Printer\WIWISTA_XP_3                                                   | 2K                        |                       |                       | 💌 🔁 Go            |
| EPSON Easy Photo Print - OPh                                                        | oto Print                 |                       |                       | Links »           |
| Company Tarla                                                                       | Files Currently on the CD |                       |                       | 4                 |
| Write these files to CD                                                             | SETUP E_DAREDI            | E_DAUDF1 E_DBRS85     | E_DCINST E_DCOM       | ID4 E_DD1EME      |
| File and Folder Tasks 💧                                                             |                           |                       |                       | _                 |
| 💋 Make a new folder                                                                 |                           |                       |                       | Ð                 |
| Publish this folder to the                                                          | E_DDSP30 E_DGE321         | E_DHB750 E_DHMM69     | E_DIOEME E_DI1E       | ME E_DIFX01       |
| 7.จะปรากฏหน้าต่าง                                                                   | งดังรูป จากนั้นดับ        | มเบิ้ลคลิกที่ SE      | TUP                   |                   |
| SETUP                                                                               |                           | <b>.</b>              |                       |                   |
| File Edit View Favorites Tools                                                      | Help                      |                       |                       | <u>.</u>          |
| 🚱 Back 🔹 🌔 🔹 🏂 🔎 S                                                                  | Search 💫 Folders 🛄•       |                       |                       |                   |
| Address 🛅 E:\Printer\WINVISTA_XP_2                                                  | K\SETUP                   |                       |                       | 💙 🄁 Go            |
| EPSON Easy Photo Print - 💮 Pho                                                      | to Print                  |                       |                       | Links »           |
| CD Writing Tasks 🛞                                                                  | Files Currently on the CD |                       |                       | I                 |
| 🕑 Write these files to CD                                                           | LA DEVICEOP               | DEVICEOP E_DIFX01.DLL | E_DLSDLG.DLL EPSETUPS | .EIF EPSETUP2.EIF |
| File and Folder Tasks (*)<br>Make a new folder<br>Publish this folder to the<br>Web | EPSETUP3.ELF EPSETUP.ELF  | SETUP                 |                       |                   |

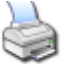

8.จะปรากฏหน้าต่างดังรูป ให้เลือก <sup>EPSON TX700W Series</sup> หรือ เลือกรุ่น Printer ให้ตรงกับที่ใช้งาน แล้วคลิกที่ OK

| PSON Printer Utility Setup                                                                                                    |                                                                                                    |                | $\mathbf{X}$   |
|----------------------------------------------------------------------------------------------------|----------------------------------------------------------------------------------------------------|----------------|----------------|
| Printer Model                                                                                                    |                                                                                                    |                | 1              |
| EPSON PX800FW Series EPSON TX                                                                                                    | ×800FW Series                                                                                                    | EPSON PX700W   | Series         |
| Ve                                                                                                    | rsion7.5.6E                                                                                                    |                |                |
|                                                                                                    |                                                                                                    | ОК             | Cancel         |
| .คลิกที่<br>PSON Printer Utility Set<br>License Agreement<br>Please read the following Licer                                                                                                    | tup<br>Inse Agreeme                                                                                                 | nt. You must a | ccept the      |
| SEIKO EPSON C<br>SOFTWARE LIC<br>AGREEMENT<br>IMPORTANTI READ<br>LICENSE AGREEMEN<br>computer software pro<br>and/or data, including<br>explanatory written mushould only be install<br>("you") on the conditi<br>EPSON COPPOPATIO | CORPOR<br>CENSE<br>THIS SOF<br>IT CAREFI<br>oduct, fonti<br>any accon<br>aterials (the<br>ed or used<br>ion you ago | INTION         | es<br>iee<br>O |
| Press the Page Down key to se                                                                                                    | ee me reer o                                                                                                    |                |                |

# 10.จะปรากฏหน้าต่างดังรูป

| 📓 EPSON Printer Utility Setup             | $\mathbf{X}$ |
|-------------------------------------------|--------------|
|                                           |              |
|                                           |              |
| <u> </u>                                  |              |
|                                           |              |
|                                           |              |
| Name the existence is a will be installed |              |
| Please wait                               |              |
|                                           |              |
|                                           |              |

11.จะปรากฎหน้าต่างดังรูป ให้คลิกที่

Manual

| Make sure the printer is turned on and connected to your computer via the USB cable. The program will search for the printer and automatically configure the port.           If you want to configure the printer port manually, or if your printer is connected via a network, click Manual.           Manual   | EPSON Printer Utilities Setup                                                                                                    |
|----------------------------------------------------------------------------------------------------|----------------------------------------------------------------------------------------------------|
| Make sure the printer is turned on and connected to your<br>computer via the USB cable. The program will search for the<br>printer and automatically configure the port.<br>If you want to configure the printer port manually, or if your<br>printer is connected via a network, click Manual.<br>Manual Cancel |                                                                                                    |
| If you want to configure the printer port manually, or if your printer is connected via a network, click Manual.           Manual         Cancel                                                                                                    | Make sure the printer is turned on and connected to your<br>computer via the USB cable. The program will search for the<br>printer and automatically configure the port. |
| Manual Cancel                                                                                                    | If you want to configure the printer port manually, or if your<br>printer is connected via a network, click Manual.                                                      |
| Manual Cancel                                                                                                    |                                                                                                    |
| Manual Cancel                                                                                                    |                                                                                                    |
|                                                                                                    | Manual Cancel                                                                                                    |

# 12.จะปรากฎหน้าต่างดังรูป ให้เลือกพอร์ดไหนก่อนก็ได้ แล้วกด

ОK

| IP- | Son Printer Othities Setup              |                               |      |
|-----|-----------------------------------------|-------------------------------|------|
|     | Select the printer port from the Availa | able Ports list and click OK. |      |
|     | Current Port:                           |                               |      |
|     | USB001 (Virtual printer port for USB)   |                               |      |
|     | Available Ports:                        |                               |      |
|     | LPT1:                                   | Printer Port                  | ~    |
|     | LPT2:                                   | Printer Port<br>Printer Port  |      |
|     | USB001                                  | Virtual printer port for USB  |      |
|     | USB002                                  | Virtual printer port for USB  |      |
|     | USB003                                  | Virtual printer port for USB  |      |
|     | USB004                                  | Virtual printer port for USB  | ~    |
|     |                                         |                               |      |
|     |                                         | OK                            | Back |
|     |                                         |                               |      |

#### 13.จะปรากฎหน้าต่างดังรูป

| Copying Files                             | <u> </u>                 |
|-------------------------------------------|--------------------------|
| <b>6</b> 0                                | $\triangleright$         |
| E_FGEPENP.DLL<br>To C:\WINDOWS\System32\\ | epsonstylus_photo_txb6dc |
| (****************                         | Cancel                   |

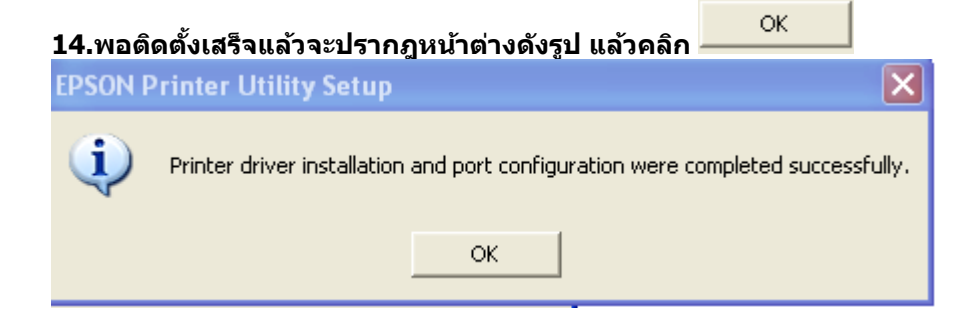

<u>วิธีการ Add Port ผ่าน Printer Driver</u>

😂 Printers and Faxes

1. - สำหรับ Windows2000/ XP คลิกที่ **ประเทณ**ี่จากนั้นคลิกที่ -สำหรับ Windows 7 คลิกที่ Start จากนั้นคลิกที่ Devices and Printer

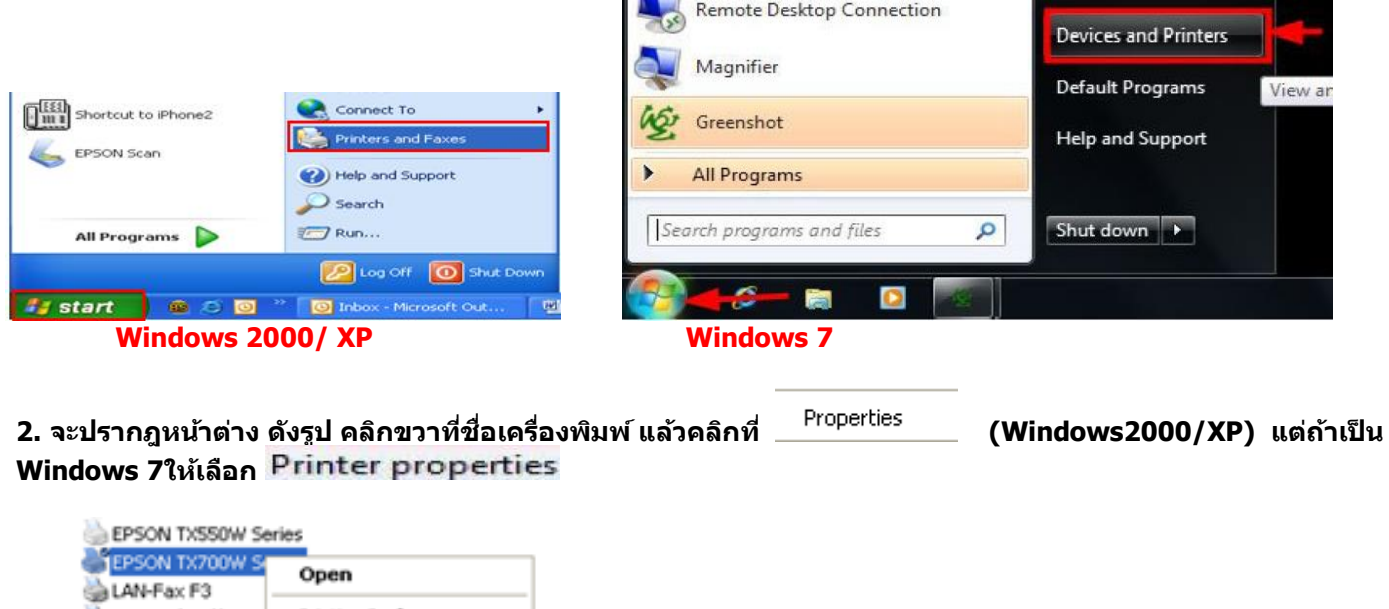

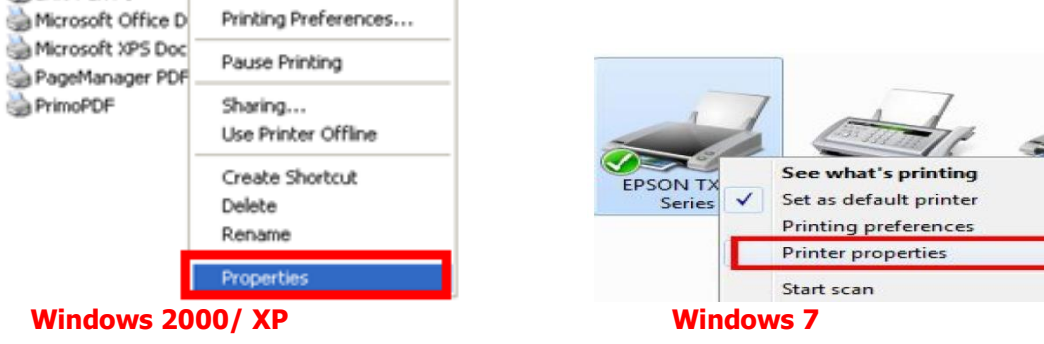

3.จะปรากฎหน้าต่างดังรูป จากนั้นให้เลือกที่ Ports

| 💩 EPSON TX7                         | 00W Series Prop       | erties                      | ? 🔀                          |  |  |  |  |
|-------------------------------------|-----------------------|-----------------------------|------------------------------|--|--|--|--|
| Color Manag<br>General              | gement Sr<br>Sharing  | Ports                       | sion Information<br>Advanced |  |  |  |  |
| EPS                                 | EPSON TX700W Series   |                             |                              |  |  |  |  |
| Print to the follo<br>checked port. | owing port(s). Docume | ents will print to the firs | t free                       |  |  |  |  |
| Port                                | Description           | Printer                     | <u>~</u>                     |  |  |  |  |
| 🗹 LPT1: F                           | Printer Port          | EPSON TX700W S              | Series, EP 💻                 |  |  |  |  |
| LPT2: F                             | Printer Port          | EPSON TX210 Se              | ries, EPS                    |  |  |  |  |
| LPT3: F                             | Printer Port          | EPSON Stylus T11            | Series, E                    |  |  |  |  |
| 🛛 🗆 сом1: 🤉                         | Serial Port           | EPSON Stylus Pho            | oto R2400                    |  |  |  |  |
| 🗌 🗆 сом2: 🤉                         | Serial Port           |                             |                              |  |  |  |  |
| 🛛 сомз: з                           | Serial Port           |                             |                              |  |  |  |  |
| СОМ4: 9                             | Serial Port           |                             | ×                            |  |  |  |  |
| Add Port                            | Dele                  | te Port Co                  | nfigure Port                 |  |  |  |  |
| Enable bidir                        | ectional support      |                             |                              |  |  |  |  |
|                                     | er poolina            |                             |                              |  |  |  |  |
|                                     |                       |                             |                              |  |  |  |  |
|                                     |                       |                             |                              |  |  |  |  |
|                                     |                       |                             |                              |  |  |  |  |
|                                     |                       | DK Cance                    | Apply                        |  |  |  |  |

| จากนั้นเลือกที่                                                                                                    | Add Port.                                                                             |                                          |                                              |                                                       |          |
|----------------------------------------------------------------------------------------------------|---------------------------------------------------------------------------------------|------------------------------------------|----------------------------------------------|-------------------------------------------------------|----------|
| 💩 EPSON TX700                                                                                                    | W Series Prope                                                                        | erties                                   |                                              |                                                       | ?×       |
| Color Managerr<br>General                                                                                                    | ent Se<br>Sharing<br>TX700W Series                                                    | curity<br>Ports                          | Ve                                           | ersion Informati<br>Advanc                            | on<br>ed |
| Print to the followin checked port.                                                                                                    | g port(s). Documer                                                                    | nts will print                           | to the fir                                   | st free                                               | _        |
| Port     Des       ✓     LPT1:     Print       □     LPT2:     Print       □     LPT3:     Print       □     COM1:     Seri.       □     COM2:     Seri.       □     COM4:     Seri. | eription<br>er Port<br>er Port<br>al Port<br>al Port<br>al Port<br>al Port<br>al Port | EPSON T<br>EPSON T<br>EPSON S<br>EPSON S | r×700₩<br>r×210 Si<br>Stylus T1<br>Stylus Ph | Series, EP<br>eries, EPS<br>1 Series, E<br>ioto R2400 |          |
| Add Port                                                                                                    | Delet                                                                                 | e Port                                   | ) <u> </u>                                   | onfigure Port                                         |          |
|                                                                                                    |                                                                                       | K C                                      | Cance                                        |                                                       | oply     |

4.จะปรากฎหน้าต่าง ดังรูป เลือก <sup>|Standard TCP/IP Port</sup> จากนั้นคลิกที่ New Port...

| Printer Ports                                                                                                    | ? 🛛                                                                                                    |                    |
|----------------------------------------------------------------------------------------------------|----------------------------------------------------------------------------------------------------|--------------------|
| Available port types:                                                                                                    |                                                                                                    |                    |
| EPSON Port Handler Monitor<br>EpsonNet Print Port<br>Local Port<br>Microsoft Document Imaging<br>PrimoMon<br>Standard TCP/IP Port | Writer Monitor                                                                                           |                    |
| New Port Type                                                                                                    | New Port Cancel                                                                                          |                    |
| 5. จะปรากฎหน้าต่าง ด้                                                                                                    | ังรูป จากนั้น คลิก <mark>Next</mark> ≻                                                                   |                    |
| Add Standard TCP/IP Prin                                                                                                    | ter Port Wizard                                                                                          |                    |
|                                                                                                    | Welcome to the Add S<br>TCP/IP Printer Port V                                                            | Standard<br>Vizard |
|                                                                                                    | You use this wizard to add a port for a n                                                                | etwork printer.    |
|                                                                                                    | Before continuing be sure that:<br>1. The device is turned on.<br>2. The network is connected and config | gured.             |
|                                                                                                    | To continue, click Next.                                                                                 |                    |

<

#### 6.จะปรากฏหน้าต่าง ดังรูป

| Add Standard TCP/IP Printer P               | ort Wizard                                     |        |
|---------------------------------------------|------------------------------------------------|--------|
| Add Port<br>For which device do you want to | o add a port?                                  |        |
| Enter the Printer Name or IP add            | tress, and a port name for the desired device. |        |
| Printer Name or IP Address:                 |                                                |        |
| Port Name:                                  |                                                |        |
|                                             |                                                |        |
|                                             |                                                |        |
|                                             |                                                |        |
|                                             |                                                |        |
|                                             |                                                |        |
|                                             | < Back Next >                                  | Cancel |

ſ

< Back

Next >

Cancel

| ให้ใส่ IP Address ของเครื่อง Printer แล้วคลิด | Next > |
|-----------------------------------------------|--------|
| INIA IF AUU CSS 20010300 FIIILEI IIA JOAT     |        |

| Add Standard TCP/IP Printer Port Wizard                                       |                                   |  |  |  |  |  |  |
|-------------------------------------------------------------------------------|-----------------------------------|--|--|--|--|--|--|
| Add Port<br>For which device do you want to add a port?                       |                                   |  |  |  |  |  |  |
| Enter the Printer Name or IP address, and a port name for the desired device. |                                   |  |  |  |  |  |  |
| Printer Name or IP Address:                                                   | 169.254.72.183                    |  |  |  |  |  |  |
| Port Name:                                                                    | IP_169.254.72.183                 |  |  |  |  |  |  |
|                                                                               |                                   |  |  |  |  |  |  |
|                                                                               |                                   |  |  |  |  |  |  |
|                                                                               |                                   |  |  |  |  |  |  |
|                                                                               |                                   |  |  |  |  |  |  |
|                                                                               |                                   |  |  |  |  |  |  |
|                                                                               | <pre> Back Next &gt; Cancel</pre> |  |  |  |  |  |  |

<u>หมายเหต</u> : สามารถเช็ค IP Address ของ Printer ได้ที่เครื่อง Printer ที่หัวข้อ Confirm Network Settings

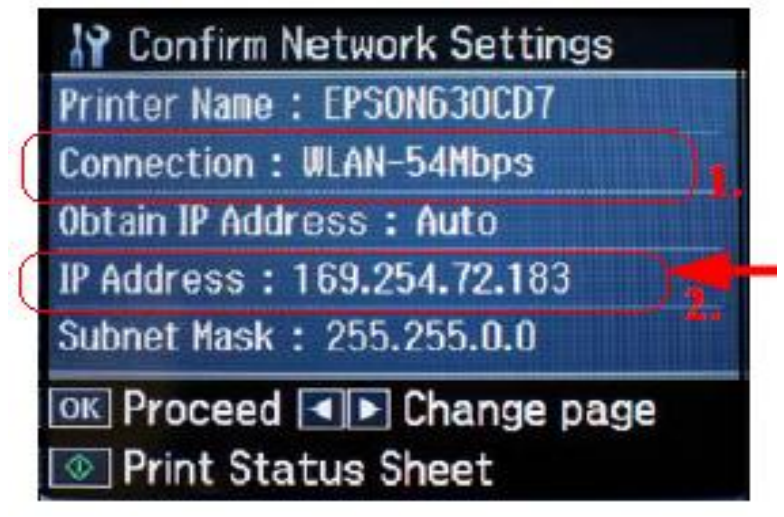

หลังจากนั้น ให้กดปุ่ม Finish

| Add Standard TCP/IP Prin | Add Standard TCP/IP Printer Port Wizard 🛛 🛛 🔀                                                                             |                                                                                     |  |  |  |
|--------------------------|----------------------------------------------------------------------------------------------------|-------------------------------------------------------------------------------------|--|--|--|
|                          | Completing the Add Standard<br>TCP/IP Printer Port Wizard<br>You have selected a port with the following characteristics. |                                                                                     |  |  |  |
|                          | SNMP:<br>Protocol:<br>Device:<br>Port Name:<br>Adapter Type:                                                              | No<br>RAW, Port 9100<br>169.254.72.183<br>IP_169.254.72.183<br>Generic Network Card |  |  |  |
|                          | To complete th                                                                                                    | nis wizard, click Finish.                                                           |  |  |  |
| < Back Finish Cancel     |                                                                                                    |                                                                                     |  |  |  |

| 7. จะปรากกหน้าต่าง ดังรป ให้เลือก ที่ IP Printer ที่ได้ทำการ Add ไป จากนั้นคลิกที่ | Apply |
|------------------------------------------------------------------------------------|-------|
|                                                                                    |       |

| IPSON INTOW                               | series Prop    | erties            |            | L. L.             |
|-------------------------------------------|----------------|-------------------|------------|-------------------|
| Color Management                          | : Se           | curity            | Ver        | rsion Information |
| General                                   | Sharing        | Ports             |            | Advanced          |
| EPSON TX700W Series                       |                |                   |            |                   |
| Print to the following p<br>checked port. | ort(s). Docume | nts will print to | o the firs | st free           |
| Port                                      | Descripti      | on                | Print      | er 🔼              |
| D IP_192.168.1.34                         | 1 Standard     | TCP/IP Port       | EPSC       | ON TX600FW        |
| D IP_192.168.1.3                          | 5 Standard     | TCP/IP Port       |            |                   |
| D IP 192.168.1.3                          | 7 Standard     | TCP/IP Port       |            |                   |
| IP_169.254.72.1                           | 83 Standard    | TCP/IP Port       |            | _                 |
| PrimoPort:                                | PrimoPDF       | <sup>-</sup> Port | Primo      | PDF               |
| 🛛 Microsoft Docur                         | n Local Por    | t                 | Micro      | soft Office Do 💌  |
| <                                         |                |                   |            | >                 |
| Add Port                                  | Delet          | e Port            | Co         | onfigure Port     |
| Enable bidirectional support              |                |                   |            |                   |
|                                           |                | ose               | Cance      | el Apply          |

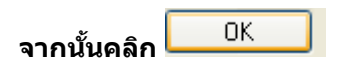

| 💩 EPSON TX700W Series                                                                                                    | Properties                                                                           |                               | ? 🛛                 |  |
|----------------------------------------------------------------------------------------------------|--------------------------------------------------------------------------------------|-------------------------------|---------------------|--|
| Color Management<br>General Shari<br>EPSON TX700W !<br>Print to the following port(s). []                                                                                                    | Security<br>ng Po<br>Series<br>Documents will prii                                   | Version Infr<br>rts Ac        | ormation<br>Ivanced |  |
| checked port.       Port     Description       IP_1     Standard TCP.       IP_1     Standard TCP.       IP_1     Standard TCP.       IP_1     Standard TCP.       IP_1     Standard TCP.       IP_1     Standard TCP.       IP_1     Standard TCP. | Printer<br>/IP Port EPSON<br>/IP Port EPSON<br>/IP Port<br>/IP Port EPSON<br>Pic Pic | I B-500DN<br>I TX600FW Series |                     |  |
| Add Port                                                                                                    | Microso                                                                              | oft Office Documen            | t I 💌<br>Port       |  |
| Enable bidirectional support     Enable printer pooling                                                                                                    |                                                                                      |                               |                     |  |
|                                                                                                    | ОК                                                                                   | Cancel                        | Apply               |  |

8. หลังจากนั้น เข้าไปที่หัวข้อ Printers and Faxes อีกครั้ง จะปรากฎหน้าต่าง ดังรูป คลิกขวาที่ชื่อเครื่องพิมพ์ แล้วคลิกที

Properties

(Windows2000/XP) แต่ถ้าเป็น Windows 7ให้เลือก Printer properties

| LAN-Fax F3<br>Microsoft Office D<br>Microsoft XPS Doc<br>PageManager PDF<br>PrimoPDF | Open                           |                    |    |                                                                       |
|--------------------------------------------------------------------------------------|--------------------------------|--------------------|----|-----------------------------------------------------------------------|
|                                                                                      | Printing Preferences           |                    |    |                                                                       |
|                                                                                      | Pause Printing                 |                    |    |                                                                       |
|                                                                                      | Sharing<br>Use Printer Offline | _                  | 1  | -                                                                     |
|                                                                                      | Create Shortcut<br>Delete      | EPSON TX<br>Series |    | See what's printing<br>Set as default printer<br>Printing preferences |
|                                                                                      | Rename                         |                    | Г  | Printer properties                                                    |
|                                                                                      | Properties                     |                    |    | Start scan                                                            |
| /indows 200                                                                          | 0/ XP                          | Windo              | ws | 7                                                                     |

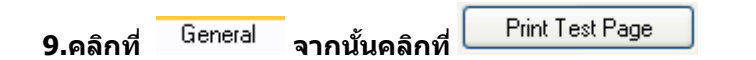

|                   | 5511155 T 15 P | erties                     |                 |  |
|-------------------|----------------|----------------------------|-----------------|--|
| Color Management  |                | Security Version Inform    |                 |  |
| General           | Sharing        | Ports                      | Advanced        |  |
| EPSON             | TX700W Serie:  | s                          |                 |  |
| Location:         |                |                            | Browse          |  |
| Comment:          |                |                            |                 |  |
| Model: EPSON      | TX700W Series  |                            |                 |  |
| Features          |                |                            |                 |  |
| Color: Yes        | F              | <sup>o</sup> aper availabl | e:              |  |
| Double-sided: Yes |                | Letter 8 1/2 x 11 in       |                 |  |
| Staple: No        |                |                            |                 |  |
| Speed: Unknown    |                |                            |                 |  |
| Maximum resolutio | n: Unknown     |                            | ~               |  |
|                   |                |                            |                 |  |
|                   | Printing Pr    | eferences                  | Print Test Page |  |
|                   |                |                            |                 |  |
|                   |                | эк 🗌 🗌                     | Cancel Apply    |  |

10.จะปรากฎหน้าต่างดังรูป จากนั้นคลิกที่ \_\_\_\_\_<sup>Accept</sup>

 Epson Notification Service : EPSON TX700W Series

 Epson can notify you of technical updates, promotions, and other offers.

 Updates occur when you are connected to the internet. Data to identify your printer model will be sent to Epson. No personally identifiable information will be sent.

 You can enable/disable this feature in the Monitoring Preferences window.

 To enable now, click Accept.

 Do not display this message again.

 Accept
 Decline

เครื่องจะทำการ Print test ออกมาให้